## **Complete the Skills Survey**

Last Modified on 10/23/2024 3:50 pm EDT

The **Skills Survey** is the O\*Net Ability Profiler, a series of tests designed to match your abilities with potential careers.

The Skills survey results provide useful information that helps you identify your strengths. The results also help you identify training needs and occupations you may wish to explore further.

You must be 16 years old to complete this test accurately. It is recommended that you not take this test more than once every 6 months.

The total time needed to complete the O\*Net Ability Profiler is 53 minutes.

There are 6 sections in the O\*Net Ability Profiler, and each has its own time limit:

| Section           | Duration   |
|-------------------|------------|
| Arithmetic        | 20 migutos |
| Reasoning         | 20 minutes |
| Vocabulary        | 8 minutes  |
| Three-Dimensional |            |
| Space             | o minutes  |
| Computation       | 6 minutes  |
| Name Comparison   | 6 minutes  |
| Object Matching   | 5 minutes  |
|                   |            |

Each section has its own instructions. It is important to read all of the instructions carefully.

The instructions will also help you decide how fast you should work and when it is best to guess.

## To complete the Skills Survey:

1. From the My Tracker menu, select Assessment progress.

| 0 "         | /elcome, Susan                                                                                                    | My matches<br>View your recommended and favorite careers<br>and post-secondary schools.                          | Credentials<br>See the emplo<br>earned and p       | yability micro-credentials you've<br>int your certificates.                                    | Lesson progress<br>View progress towards lessons and assign                        |
|-------------|----------------------------------------------------------------------------------------------------|----------------------------------------------------------------------------------------------------|----------------------------------------------------|------------------------------------------------------------------------------------------------|------------------------------------------------------------------------------------|
| <b>V</b> Ke | ep up the good work:                                                                                               | Assessment progress<br>View progress towards assessments.                                                        | Resume bui<br>View the resur                       | ider<br>nes you've created.                                                                    | Cover letter builder<br>View the cover letters you've created.                     |
|             | Your Assessments<br>Start planning your path with an assessment to find careers t<br>personality, and lifestyle.   | Postsecondary plan<br>Make plans for life after high school by selecting<br>your top schools and career choices. | Goal setting<br>Get a clear pic<br>setting short a | ture of your road to success by<br>and long-term goals                                         |                                                                                    |
| ¢           | Your Goals<br>Set and monitor short-term and long-term goals that are spe<br>attainable, realistic, and time-bound | write                                                                                                    | Goals                                              | Stay on the path to achieve progress.  Assessments Take 2 or more assess Goals                 | ving your dreams by tracking your                                                  |
| P           | Postsecondary Plan<br>Choose up to three career interests, three postsecondary edu                                 | rcation options, and three                                                                                       | e plan                                             | Set 1 long-term and 1 s<br>Postsecondary Plai<br>Complete all three ele<br>complete this task. | short-term goal to complete this task.<br>n<br>ements of the Postsecondary plan to |

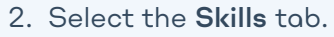

- 3. Select **Start New**.
- 4. Select **Return** or **Continue Last** if you have previously started the interest survey.

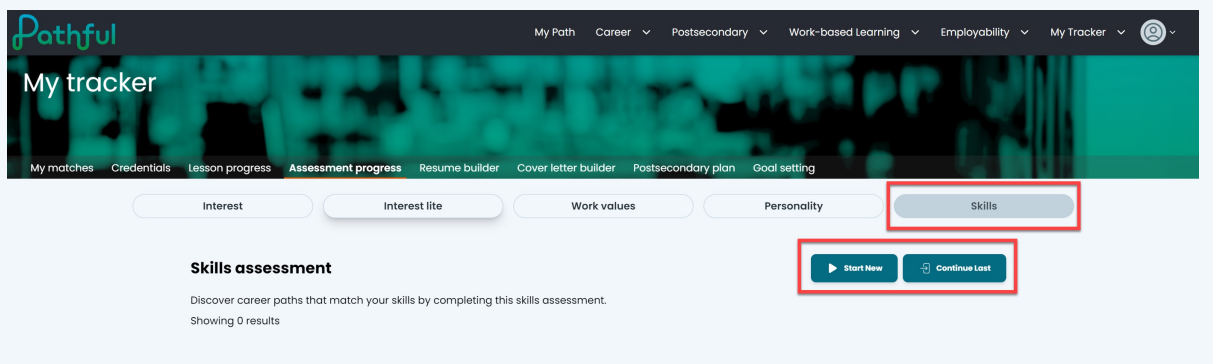

5. Select **Stort** next to the first section.

| Pathful                                                                                                    | My Path Career 🗸 Postsecondary 🗸                                                                              | Work-based Learning 🗸 🗸 | Employability 🗸 My Ti | racker 🗸 🔘 🤇 |
|----------------------------------------------------------------------------------------------------|----------------------------------------------------------------------------------------------------|-------------------------|-----------------------|--------------|
|                                                                                                    | O*NET Ability Profiler                                                                                        |                         |                       | Continue     |
| O*NET Ability Profiler<br>The O'NET Ability Profiler (AP) is a career exploration tool that helps you plan your life's work<br>• This test contains six separate parts. Each part has its own instructions and time limit. E<br>• The instructions will also help you decide how fast you should work and when it is best<br>• Before you begin each part, you'll have a chance to work on a few practice questions.<br>• The total time for this test is 53 minutes.<br>• You must be at least B years old to accurately complete this test. | k by identifying occupations that fit your strengths.<br>Read carefully all of the instructions.<br>to guess. |                         |                       |              |
| Completed                                                                                                    |                                                                                                    |                         |                       | 0%           |
|                                                                                                    |                                                                                                    |                         | Enter Psycho          | motor Scores |
| Section Title D                                                                                                    | uration                                                                                                    | Completed               | Action                |              |
| Arithmetic Reasoning 24                                                                                                    | 0 minutes                                                                                                    |                         | Start                 |              |
| Vocabulary 8                                                                                                    | minutes                                                                                                    |                         |                       |              |
| Three-dimensional Space 8                                                                                                    | minutes                                                                                                    |                         |                       |              |
| Computation 6                                                                                                    | minutes                                                                                                    |                         |                       |              |
| Name Comparison 6                                                                                                    | minutes                                                                                                    |                         |                       |              |
| Object Matching 5                                                                                                    | minutes                                                                                                    |                         |                       |              |

- 6. Read the instructions and complete the sample questions.
- 7. Select **Save & Next** once you have completed the sample questions.

| Arithmetic Reasoning                                                                                                    |                                                                                                    |  |  |
|----------------------------------------------------------------------------------------------------|----------------------------------------------------------------------------------------------------|--|--|
| Arithmetic Reasoning                                                                                                    |                                                                                                    |  |  |
| On this page are some arithmetic questions.<br>Begin by reviewing the Example Questions shown.<br>Then, complete the Practice Questions below. |                                                                                                    |  |  |
| Example - It takes 1/2 hour to fill 1 tank. How many tanks can be filled in     6 hours?                                                       | Example - Harry spends 1/3 of his monthly income on rent. He earns<br>\$1,550 per month. How much does he pay for rent? |  |  |
| 3                                                                                                    | \$460                                                                                                    |  |  |
| 9                                                                                                    | \$490                                                                                                    |  |  |
| 12                                                                                                    | \$530                                                                                                    |  |  |
| 15                                                                                                    | \$560                                                                                                    |  |  |
| None                                                                                                    | None                                                                                                    |  |  |
| In Example Question 1, the correct answer is 12.                                                                                               | The correct answer is \$520. Therefore, none of these is the correct answer.                                            |  |  |

- 8. Select Save & Next after you read the instructions.
- 9. Select **Save & Submit** when you have completed the section.
- 10. Select Start on the next Section. NOTE: You can stop between sections and come back later. However, you must complete a section once you have started it. If you leave before submitting the section, it will time out and auto-submit.
- 11. Select See Results to view your results.

| athful                        |                                                                  | My Path Career 🗸 Postsecondary         | ✓ Work-based Learning ✓ Employe | bility ~ My Tracker ~ 🙆 ~ |
|-------------------------------|------------------------------------------------------------------|----------------------------------------|---------------------------------|---------------------------|
| y tracker                     | Assessment progress Resume builder Cover                         | letter builder Postsecondary plan Goal | l setting                       |                           |
| Interest                      | Interest lite                                                    | Work values                            | Personality Ski                 | Is                        |
| Skills as                     | sessment                                                         |                                        | ▶ Start New - 원 Continue Last   |                           |
| Discover car<br>Showing 1 re: | er paths that match your skills by completing this skills<br>ult | assessment.                            |                                 |                           |
| Septembe<br>100% comp         | 11, 2024<br>lete                                                 | Edit Pe                                | sychomotor Scores See Results   |                           |
|                               |                                                                  |                                        | 1                               |                           |
|                               |                                                                  |                                        |                                 |                           |
|                               |                                                                  |                                        |                                 |                           |
|                               |                                                                  |                                        |                                 |                           |